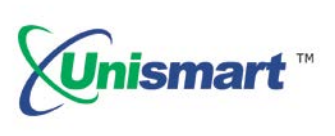

# Uni Kyocera OEM Wireless Reset Operating Instruction V1.0

# Contents

| 1. Feature                          | 2 |
|-------------------------------------|---|
| 2. Operating procedure: OEM Reset   | 2 |
| 3. Pictures of Kyocera Chip and JIG | 3 |
| 4. Code Hints and Meanings          | 3 |

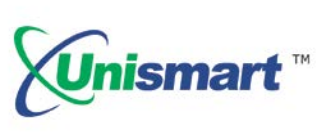

## 1. Feature

Automatically identify models, reset to the exact model without changing the color, yield, and region.

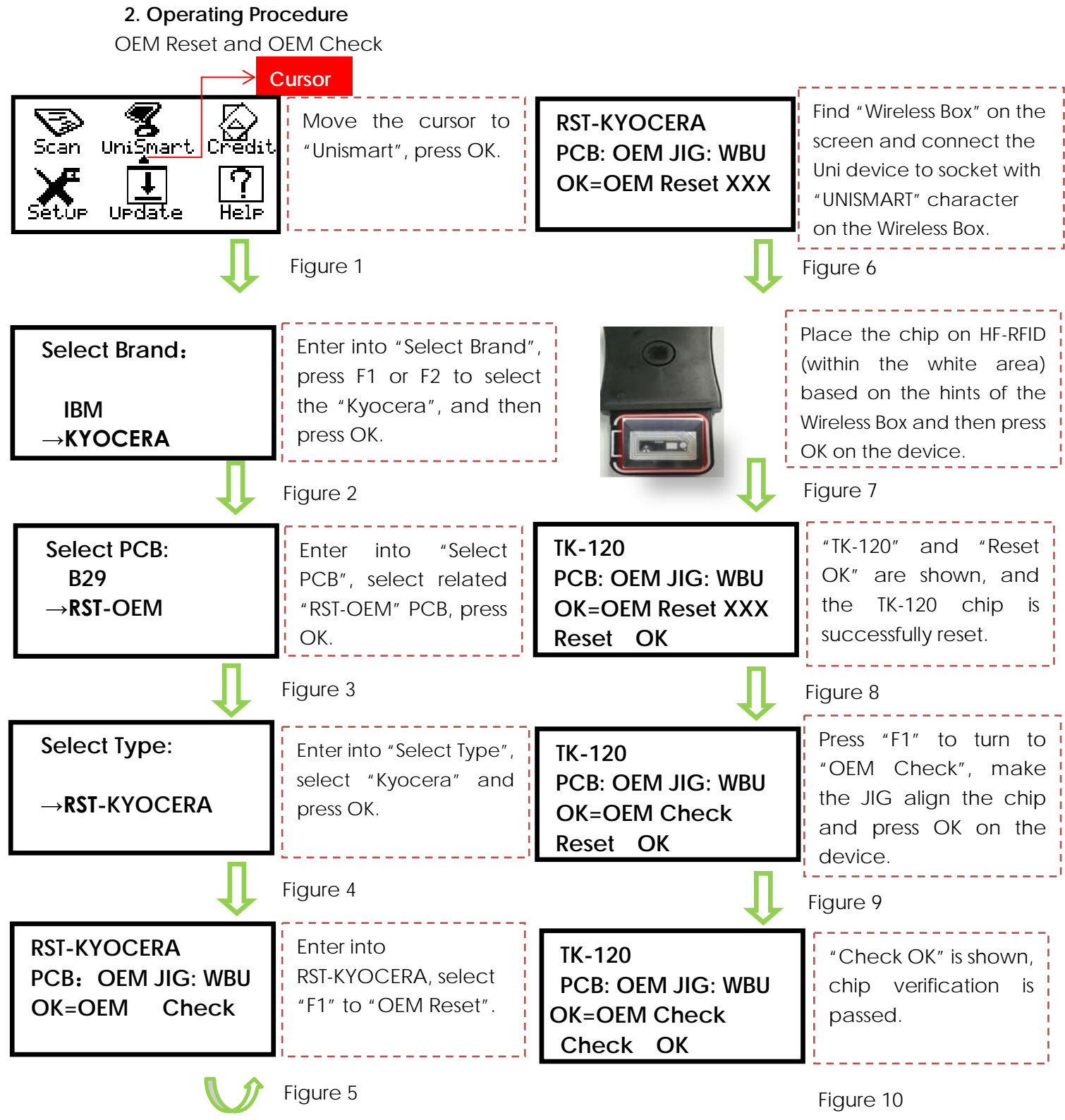

Note: the operating procedure above is for Kyocera I wireless reset and it can also be applied to other PCB.

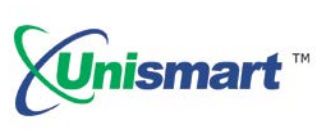

#### 3. Kyocera Chip and its Corresponding Wireless Box and JIG

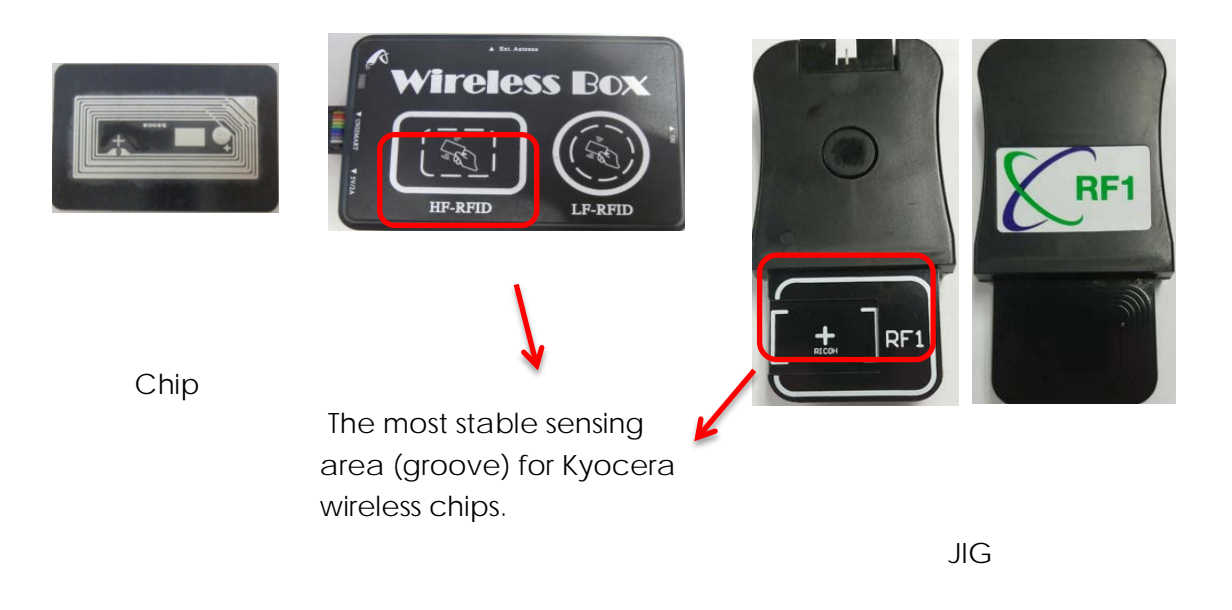

- Currently, the Kyocera wireless box and JIG "RF1" can be compatible with each other. Gradually, the wireless box will be replaced by the JIG "RF1".
- The JIG "RF1" is also compatible with the Ricoh 5200 series.

### 4. Code Hints and Meanings

| Code Hints              | Meanings                  | Reasons                                                 |
|-------------------------|---------------------------|---------------------------------------------------------|
| Comm.fail<br>Reset fail | Chip communication failed | ①The chip is damaged.                                   |
|                         |                           | <sup>(2)</sup> The JIG does not align the contactors on |
|                         |                           | the chip.                                               |
|                         |                           | ③The JIG is placed in the opposite direction.           |
| Chip not match          | Chip does not match       | The current model cannot be used on the                 |
|                         |                           | current chip.                                           |
| Data not match          | Data does not match       | ①The chip is installed and its data is rewritten        |
|                         |                           | by the printer.                                         |
|                         |                           | <sup>(2)</sup> The detected chip model does not match   |
|                         |                           | the selected model on the Unismart device.              |

"Apex" herein refers to Apex Microelectronics Co., Ltd. The information contained herein is subject to change without prior notification. Apex shall not be liable for technical or editorial errors or omissions contained herein. Photographed products may not always match the description.